1

## 網路面授錄影檔案瀏覽播放操作說明(2019/1/31版)

同學們參與的網路面授教學在上完課以後的 3~5 個工作天,會放置到數位學習平台(uu. nou. edu. tw)上供同學複習或是補課,請有此需要的同學依下列的步驟來瀏覽播放。

Step 1. 請同學先進入數位學習平台(uu. nou. edu. tw),可使用網頁瀏覽程式(例 如 IE 或是 Google Chrome 等),輸入國立空中大學首頁的網址(<u>www. nou. edu. tw</u>), 如下圖,在[在校生]的項目下點按[數位學習平臺]。

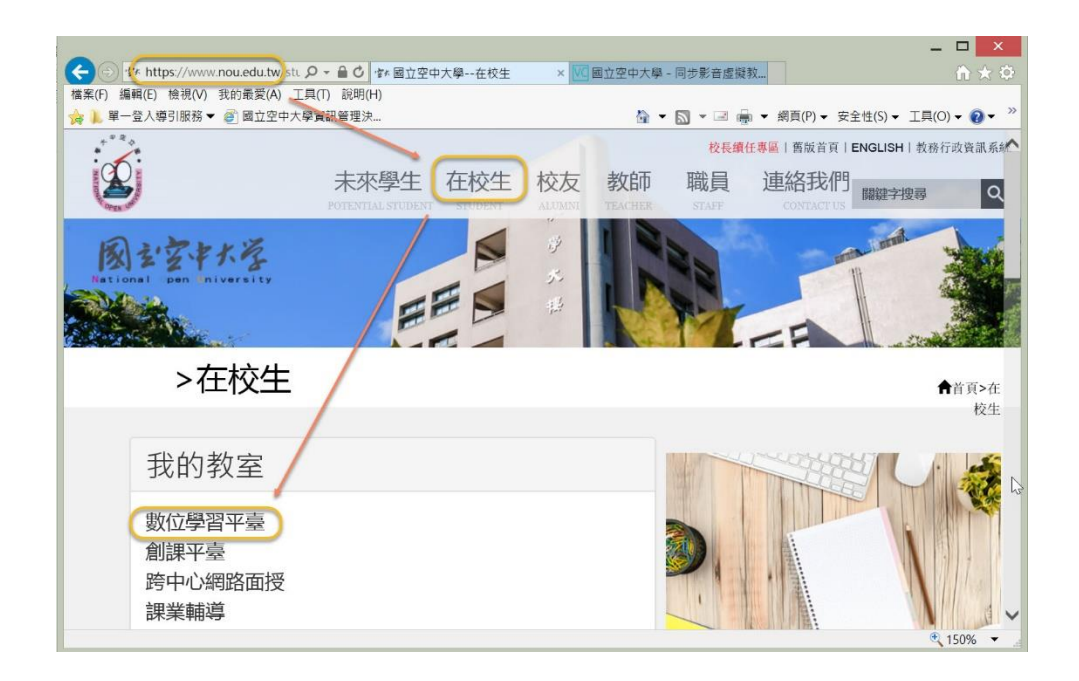

Step 2. 連上數位學習平台(uu. nou. edu. tw)以後,點按下圖右上角[登入]的按 鈕,然後輸入自己的帳號與密碼進行登入。

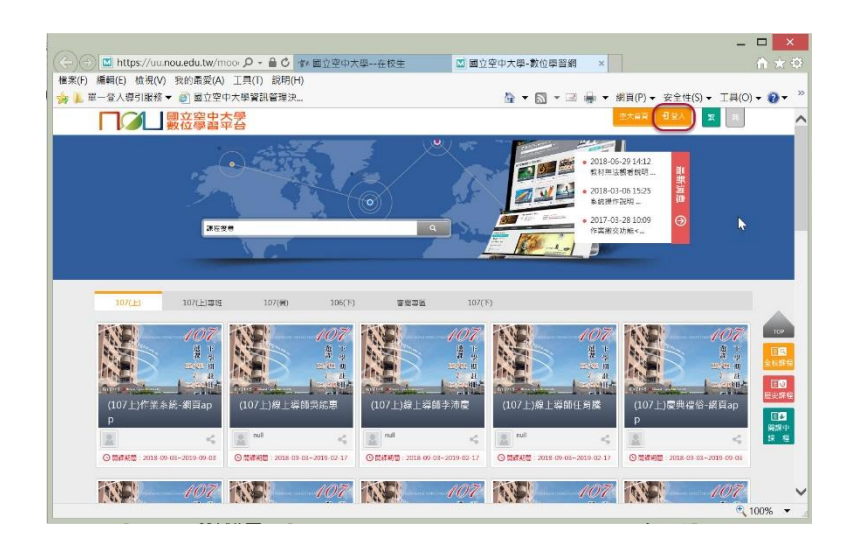

Step 3. 先在[課程教室]區或是左上角[我的課程]的下拉選單中找到自己想看的課程,點按課程進入教材區(如下面左圖)。接著如下面右圖把捲軸往下拉。

| 0                      |               |                                      |                        |             |            |              |          |                                                                                                    |                                                                                                    | ×                                     |
|------------------------|---------------|--------------------------------------|------------------------|-------------|------------|--------------|----------|----------------------------------------------------------------------------------------------------|----------------------------------------------------------------------------------------------------|---------------------------------------|
| C Munbes/              | unnquedulw    | Seary D - # C - Pr En Quite.         | -10= <u>0</u> =        | 3点心半面-器份面景地 | K          |              | 6 7 0    | 「株字(F) 連続(F) 特容(V) 安約高泉(A) 「豊口」 前期(H)                                                                                                    |                                                                                                    |                                       |
| 二二十二 日本(1) 日本(1) 日本(1) | (V) 书的标题      | (A) IH(T) 20000                      |                        |             |            | -            |          | ▲ 1 单一型人類引展器 = 前 國立生中人學家語管理法。                                                                                                    | 5 · 10 · 1                                                                                                    | · · · · · · · · · · · · · · · · · · · |
| S T D. RVAIM           | 100 · 20 30 9 | 空中大学者指言是说。                           |                        | M • M • *   | • sie(c) • | · sizeb) · 1 | H(0) • • |                                                                                                    | and the second                                                                                                    | I condition to a firm of any second   |
| 化的源度                   | ~             | 三 □ 2 読み                             | 留中大學<br>國立会            | 소산주도 11년    | wax 9      | Met 11       | 1893 V   | 三                                                                                                    | 多代調信 开始通道                                                                                                    | 2 2007 NOR 21 DO 14 Y                 |
| 個人區                    |               |                                      |                        |             | _          |              |          | CONTRACTOR AND INCIDENT AND AND                                                                                                    |                                                                                                    | MALL DAR . 100                        |
|                        |               | 移植致变 编辑研究                            |                        |             |            |              | <u>^</u> | (100 F) Hits Internation Table 10 Hard Hard Hard Hard Hard Hard Hard Hard                                                                                                    |                                                                                                    |                                       |
| 和約課題                   |               |                                      |                        |             |            |              |          | 2% ←                                                                                                    |                                                                                                    | ^                                     |
| 我的學習中心                 |               | Intractive and the second second     | e date e date a date a |             |            |              |          | Edition                                                                                                    | - 1 1b                                                                                                    |                                       |
| 我的现在                   |               | MICHAELER AUTOMOTION                 |                        |             |            |              |          | <ul> <li>акан</li> <li>на страна</li> </ul>                                                                                                    |                                                                                                    | 10                                    |
| NUMPER OF              |               | NECHE - NORTHERN                     |                        |             |            |              |          |                                                                                                    |                                                                                                    |                                       |
| numeri mon             |               |                                      |                        |             |            |              | _        |                                                                                                    | 1,7426340624617894623                                                                                                    | 374654 34 212 21 151 201              |
| KR753 (719             |               | 教育会科                                 | 初710月10年               | 1945-194    | 未的作業       | 中京教任 日       | 1672 H   | 0.85574955                                                                                                    | elone.                                                                                                    |                                       |
| 的印度自己的                 |               | 106下1的第表运行该数数                        |                        |             |            |              | 4        |                                                                                                    | Ing Do.                                                                                                    | 200                                   |
| 七中間                    |               | 白虎田                                  | 1062700064             | 2018/02/19  | 9          | 0            | 0        | a transf                                                                                                    | 00,0d/.                                                                                                    | 送 ト                                   |
| #572                   |               | 1051-0788-084518                     |                        |             |            | 1            |          | 00.21578                                                                                                    | and the                                                                                                    | in en                                 |
| Toma Ch                |               | 🗄 Siliftapa 🕤                        | 1067760083             | 2018-02-19  | a          | 1            | .0<br>.0 | +12                                                                                                    |                                                                                                    | 「「「」」「」                               |
| In a so to (a)         |               | 105下2066至27年27年4月                    |                        |             |            |              | -        | On a series of the series of the series of t |                                                                                                    |                                       |
| 人猿文章                   |               | Rapp                                 | 1062200055             | 2018 02 19  | 0          | 12           | 0 -      | 70                                                                                                    |                                                                                                    | 12/01 印                               |
| 校開発以                   |               | TTO: 1 1972 A 20 Mail: 4872          |                        |             |            |              | 100      |                                                                                                    |                                                                                                    |                                       |
|                        |               | app                                  | 1062/60051             | 2018-02-19  | 0          | 12           | 0        | 0.0000000000000000000000000000000000000                                                                                                    |                                                                                                    | ) 計                                   |
| 世界対象                   |               | CONTRACTOR OF THE                    |                        |             |            |              |          | 100                                                                                                    | the second second second second second second second second second second second second second second second se                                                                                                    | HI.                                   |
| <b>东纳建筑</b>            |               | 2000 Participation and Participation | 1062760050             | 2018-02-19  | 0          | 13           | 0        | O Singuration                                                                                                    | a service sources                                                                                                    | and another h                         |
| 550HW                  |               | NACE WARDING IN                      |                        |             |            |              |          | *0                                                                                                    | A                                                                                                    | 12/20 111-                            |
| 110.000                |               | HADD                                 | 1062/00049             | 2018-02-19  | a          | 12           | 0 ~      |                                                                                                    | itional Open University                                                                                                    |                                       |
| Langescript:           |               |                                      |                        |             |            |              | R 1255   |                                                                                                    | and the second second s | and the PRACE                         |
|                        |               |                                      |                        |             |            |              | J.m      | Texescript.                                                                                                    |                                                                                                    | d 1539 .                              |

Step 4. 看到下圖左邊的[視訊面授錄影檔]區之後,從自己的班級點按想看的面 授日期錄影檔,然後點按圖右邊的白色向右三角按鈕,即可開始播放。

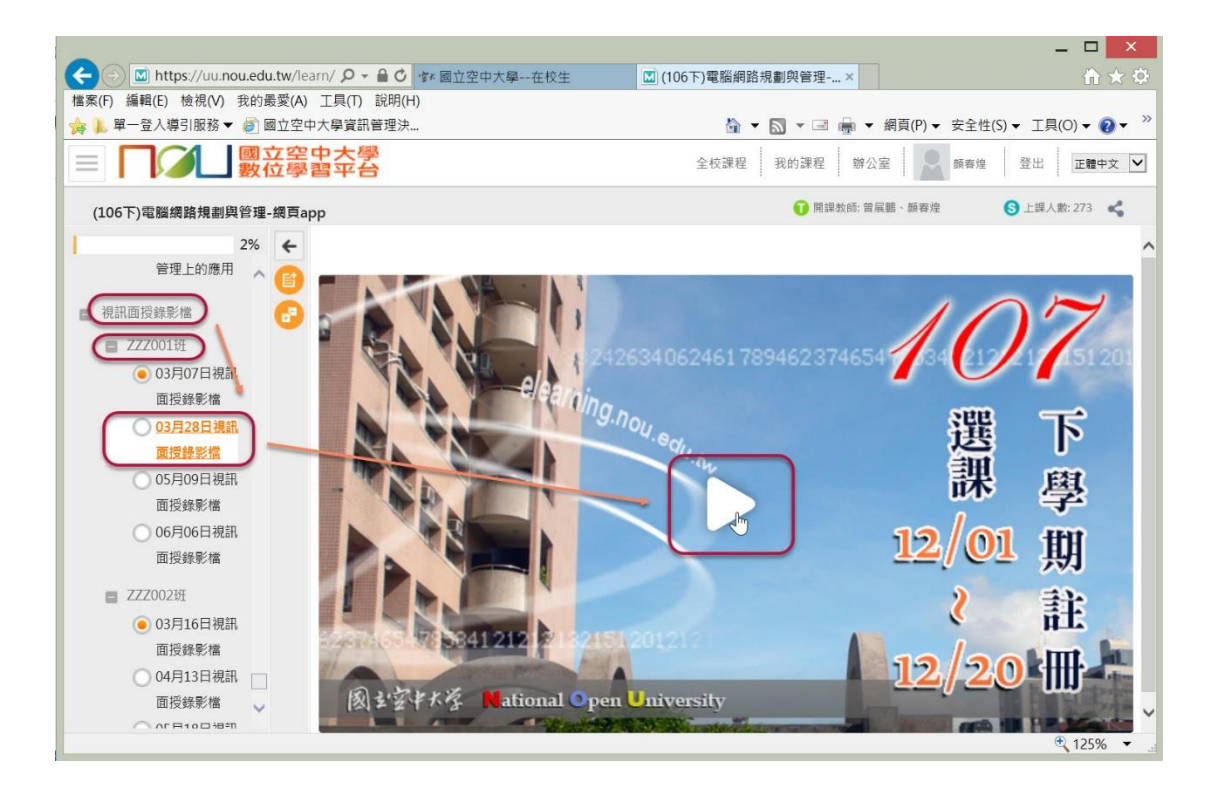

Step 5. 下面的圖顯示視訊面授錄影檔播放的畫面, 左下角的按鈕可點按控制繼續播放或是暫停。

2

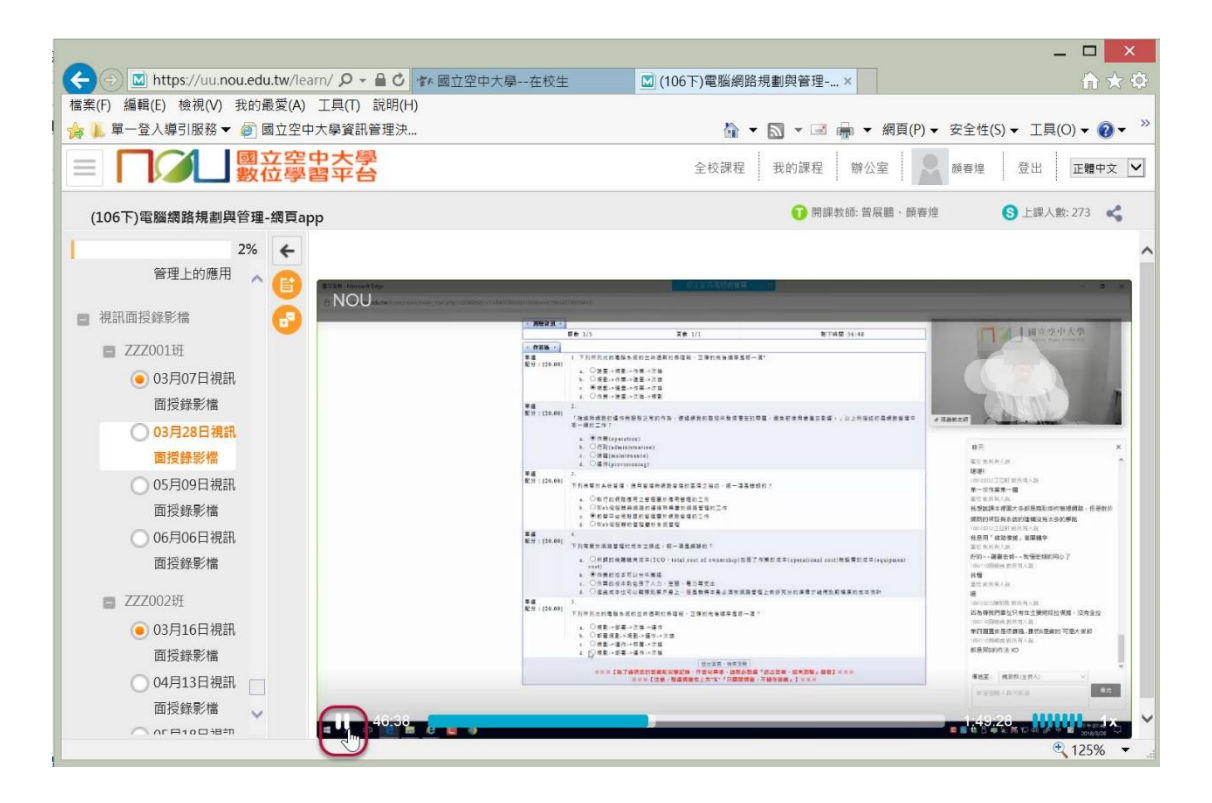

Step 6. 假如同學屬於特定的[專班],則在上面 Step 3 選擇課程時就要選擇自 己所屬的專班,進入專班課程以後就會看到視訊面授錄影檔的列表。